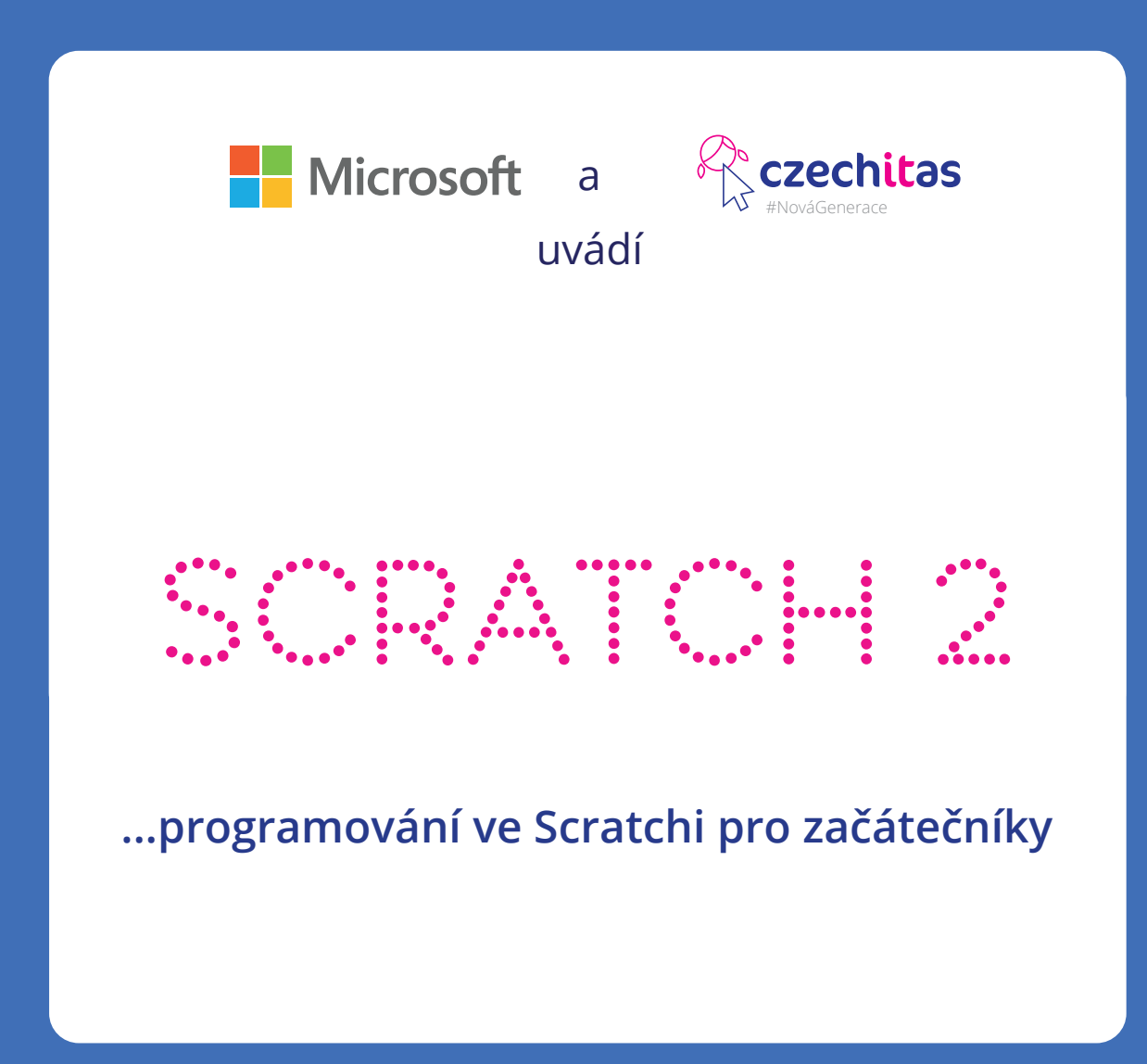

Tento tutoriál je vhodný pro děti od 8 let.

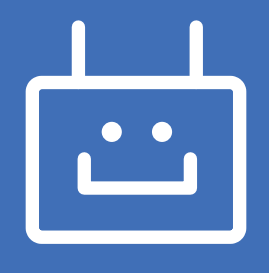

## Scratch

S úvodem do programování v jazyce Scratch jsme tě seznámili v dřívějším tutoriáu. Předpokládáme proto, že víš, co je programování, jak fungují podmínky a podobně. V tomto tutoriálu společně projdeme další úlohy a naprogramujeme další hru.

Jenže jak se říká, opakování matka moudrosti.

## Co je programování?

Pomocí programování úkolujeme počítač, aby plnil úlohy, které mu zadáme. Učíme jej tedy, aby nás poslouchal a my dané úkoly nemuseli dělat sami.

Má to ale háček, možná dva. Tak jako lidé mluví na světě spoustou různých jazyků, mají své vlastní jazyky i počítače. Abychom je tedy mohli ovládat, musíme rozumět jejich řeči. Tedy stejně jako musíš v zahraničí používat cizí jazyky, je potřeba zvolit správný jazyk také pro komunikaci s technologiemi.

V čem tkví druhý háček? Zatímco lidé jsou schopni tolerovat chyby v cizí řeči a dokáží porozumět i člověku, který chybně skloňuje či časuje, počítače nic podobného nedokáží. Jakmile jim zadáš chybný příkaz, začnou si stěžovat, že mu nerozumí. Máš v něm tedy chybu, kterou je potřeba opravit a počítače úkol nesplní, dokud si ji neopravíš. Mohli bychom je tedy přirovnat k přísným paním učitelkám či pánům učitelům.

Mohli bychom také říct, že programování je vytváření postupu, které vede k řešení dané úlohy. Jde o takzvaný proces algoritmizace dané úlohy. Vytváření algorytmů je v podstatě vymyšlení postupu.

Úplně stejně, jako jsou odlišné cizí jazyky, liší se také jazyky programovací. Některé se sobě trochu podobají – něco jako čeština a slovenština. Mohli bychom

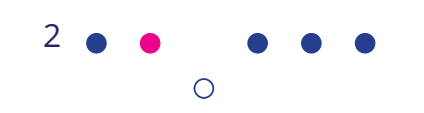

Akademie programování

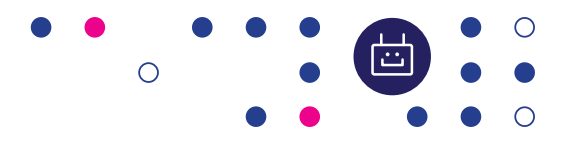

říci, že mají podobnou gramatiku či skladbu věty. Jakmile se tedy naučíš pracovat s jedním jazykem, naučit se jemu podobný jazyk ti půjde snadno.

Jiné programovací jazyky jsou z úplně jiných rodin. Představ si češtinu vedle arabštiny nebo čínštiny. Tyto jazyky nemají příliš mnoho viditelných shod. Jinak se zapisují, jinak se čtou. Každý jazyk navíc slouží k něčemu trochu jinému.

Podobnými jazyky jsou třeba:

Ruby (on Rails) a Python – oba dva jsou objektově orientované jazyky. Oba ti navíc budou připomínat, jak je důležité se učit angličtinu, protože jejich příkazy jsou anglicky.

Co znamená objektové programování či objektově orientované jazyky? Když řešíš úlohu, označíš si nějaké objekty (třeba tlačítko). Každý z objektů má své vlastnosti a metody. Do kódu pak zadáváš události (procedury) vztahující se k těmto objektům. Uvnitř procedur pak postupuješ strukturovaně.

Strukturované programování znamená, že si složitou úlohu rozdělíš na menší úkoly, které je možné řešit samostatně. Ve strukturovaném programování se setkáš se sekvencemi, větvením a cykly.

## Létající Netopýr

V předchozím tutoriálu jsme společně programovali Létajícího kocoura. Šlo o hru, kdy hráč ovládal postavu létajícího kocoura pomocí šipek nahoru a dolů a musel se vyhýbat protiletícím objektům (stromům, mrakům a budovám). V tomto tutoriálu vytvoříme hru fungující na podobném principu, ale mnohem těžší a náročnější na programování.

Vytvoříme hru, v níž bude postava létat směrem vzhůru. Hráč ji bude moci ovládat směrem doleva a doprava. Úkolem každého hráče je získat co nejvíce bodů – ty získá tak, že posbírá shora létající pomeranče. Ale pozor! Kromě pomerančů na postavu padají také lahvičky s jedem. Těm je potřeba se vyhnout, ubírají totiž životy. Životy má každý na začátku hry tři.

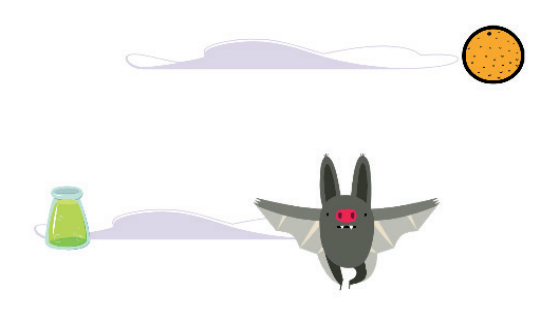

Než se ale pustíme do programování, pojďme si sespsat, co vše se ve hře objeví. Vytvoříme si tak seznam úkolů, který je možno si odškrtávat s přibývajícími řádky kódu.

Pozadí:

• Jednobarevné pozadí – ideálně modré, které simuluje oblohu. Pozadí, která nejsou jednobarevná, lidskému oku nedovolí myslet si, že jsou postavy opravdu v pohybu a neuvěří tak efekti animace.

Postavy:

- Létající postava
- Tlačítko START
- Postava přičítající body (pomeranč)
- Postava ubírající životy (lektvar)

Postavy navíc (nepovinné):

- Mraky
- Země
- Životy (srdce)
- Skóre

4 • • • • •

## Vzhůru do práce!

Ve Scratchi zvolíme nový projekt (tlačítko Tvořit). Nejprve odstraníme postavu kocoura – jednoduše klikneme na křížek u postavy.

Poté vybereme postavu novou – ideálně takovou, která vypadá, že letí vzhůru. My volíme netopíra (Bat). Když přidržíš ukazatel myši nad postavou (při jejím vybírání), vidíš, jestli má postava jeden nebo více kostýmů – a u kostýmů tedy poznáš, jestli můžeš nasimulovat pohyb. Netopýr mává křídly, to nám prozatím stačí. Jeho velikost nastavíme na 70.

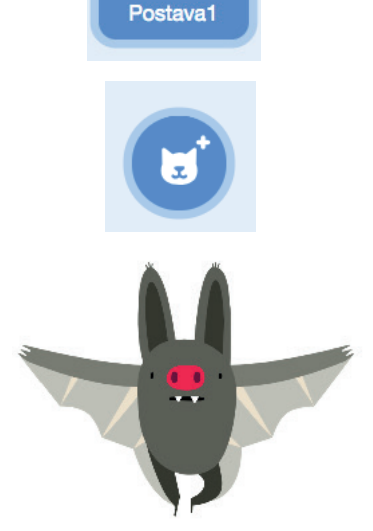

Ο

Jak se bude netopýr pohybovat?

Podobně jako v případě Létajícího koucoura chceme, aby se netopýr pohyboval tam, kam jej chceme posunout. Tentokrát to ale nebude nahoru a dolů, ale doleva a doprava. Chceme ale, aby svůj pohyb začal až poté, co hráč spustí hru tlačítkem START, které si naprogramujeme za chvilku. Již teď ale musíme myslet na to, že kliknutím na START vyšleme zprávu Start!

Velikost

70

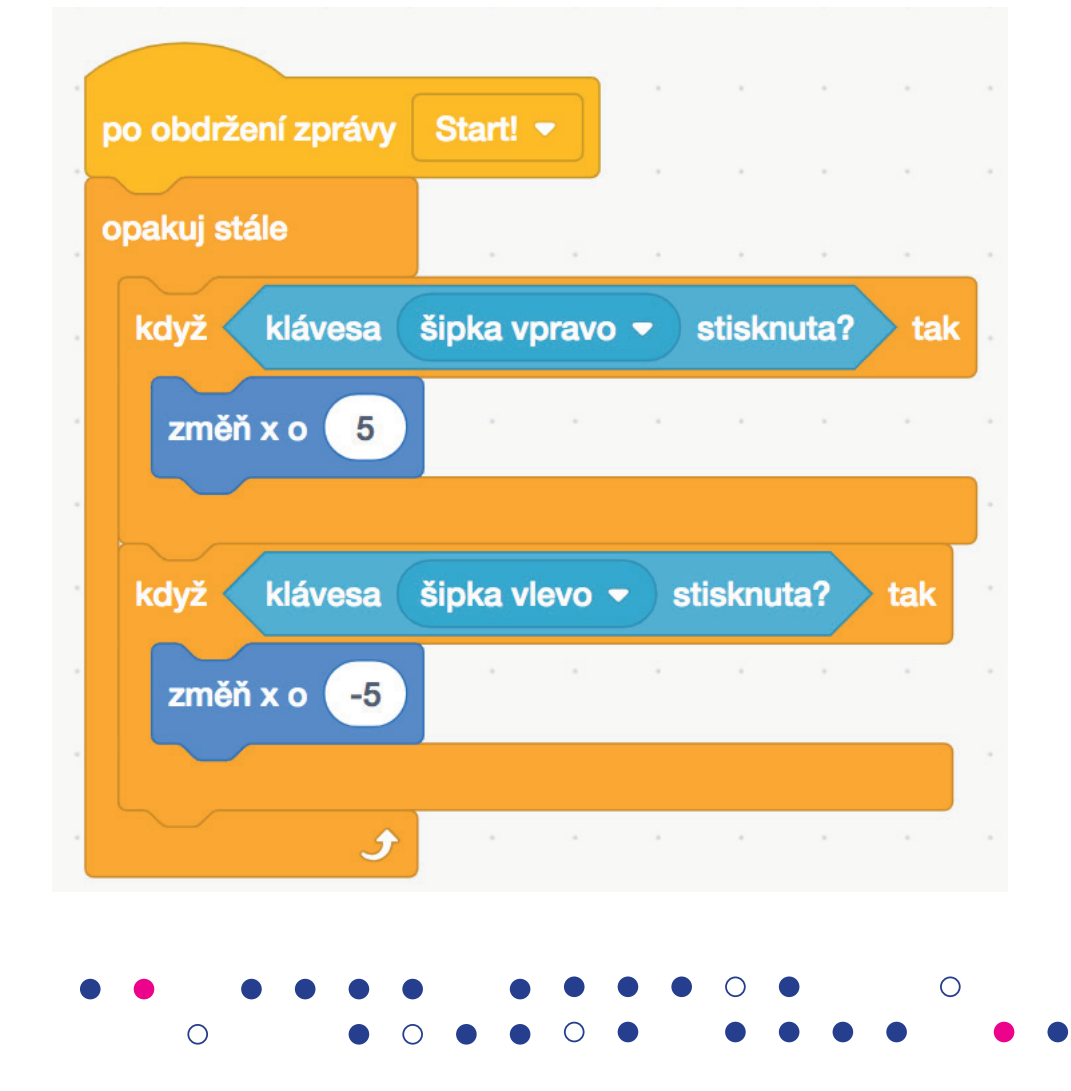

Akademie programování

Když hra začíná, chceme, aby byl netopýr uprostřed osy x, protože tato pozice je pro hráče nejspravedlivější. Proto netopýrovi nesmíme zapomenout zadat jeho pozici na ose x a y.

Nezapomeň také na změnu kostýmu tak, aby netopýr vypadal, že opravdu letí (a mává tedy křídly).

Abychom mohli hru otestovat, musíme vytvořit postavu START. Vytvoř novou postavu a nakresli si své startovací tlačítko. Hráč na něj musí kliknout pokaždé, když začne hra.

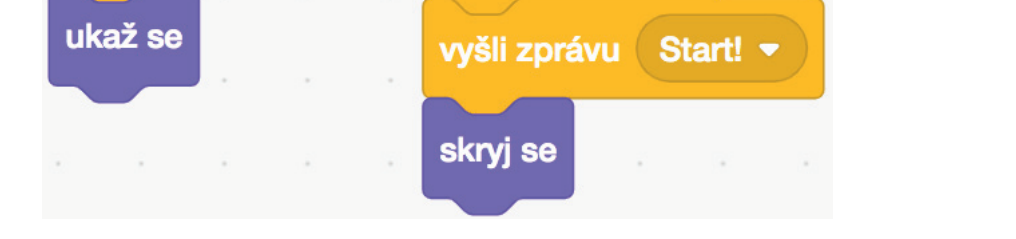

po kliknutí na mě

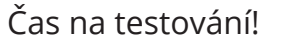

po kliknutí na

Spusť hru a zjisti, jestli vše funguje. Netopýr letí (a mává u toho křídly), můžeš s ním pohybovat dorpava a doleva a START mizí po kliknutí na něj.

Nastav si také vhodné jednobarevné pozadí.

Dalším krokem bude přidání první nepovinné postavy, která nám však pomůže simulovat pohyb. Půjde o mraky, jejichž funkce bude jen dekorační. Co od mraků očekáváme?

- Nebudou zastiňovat jiné postavy
- Budou se náhodně objevovat klonovat
- Budou "padat" shora dolů

0

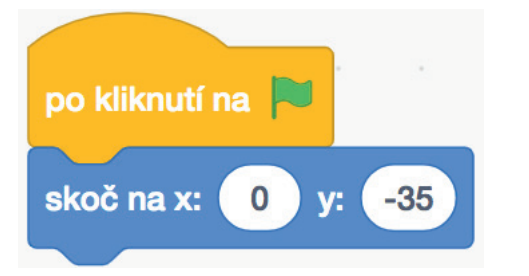

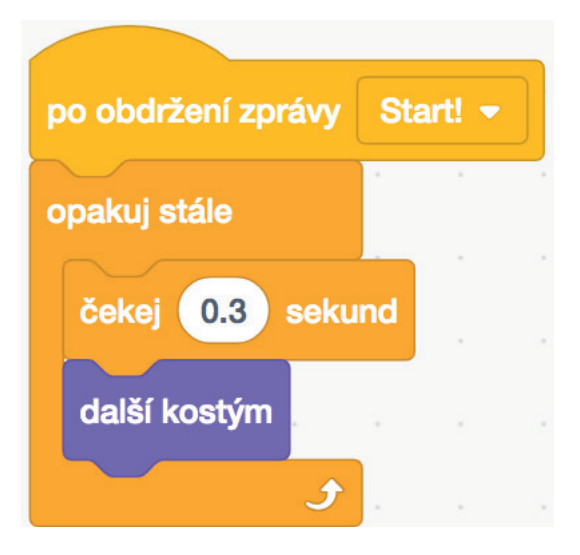

**START** 

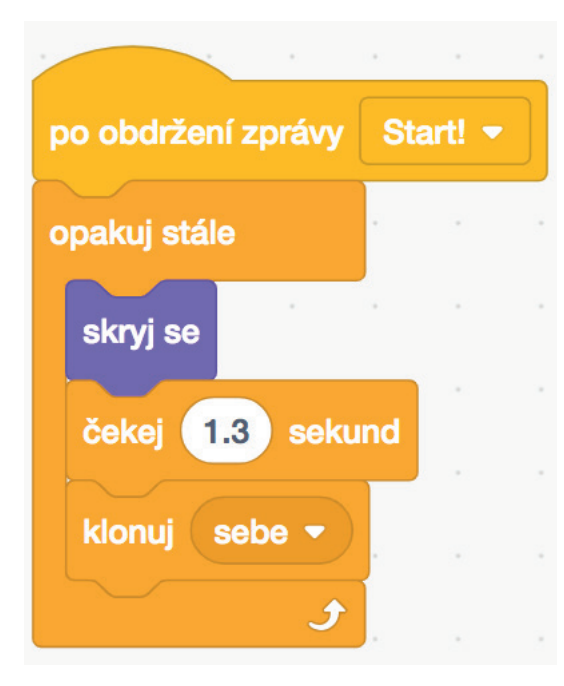

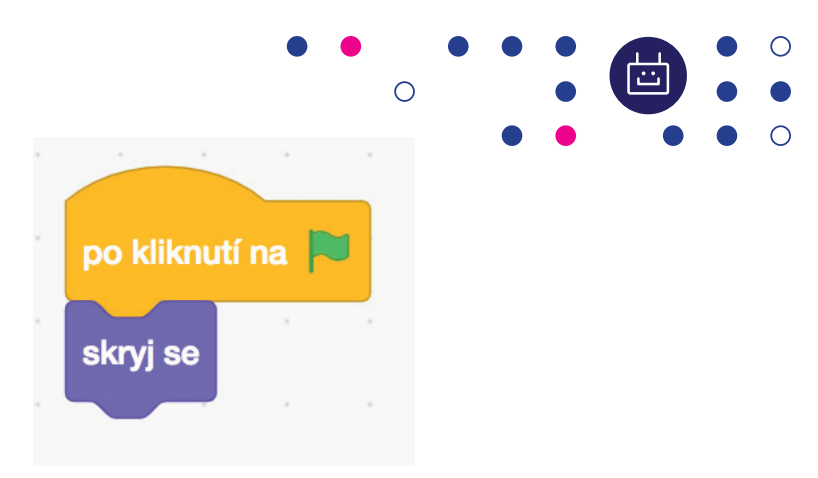

Mraky se budou tvořit v intervalu 1,3 vteřiny. Na začátku hry jsou schované.

Každý klon se zobrazí v jednom ze 4 možných kostýmů. Zaniká tehdy, když se dotkne okraje.

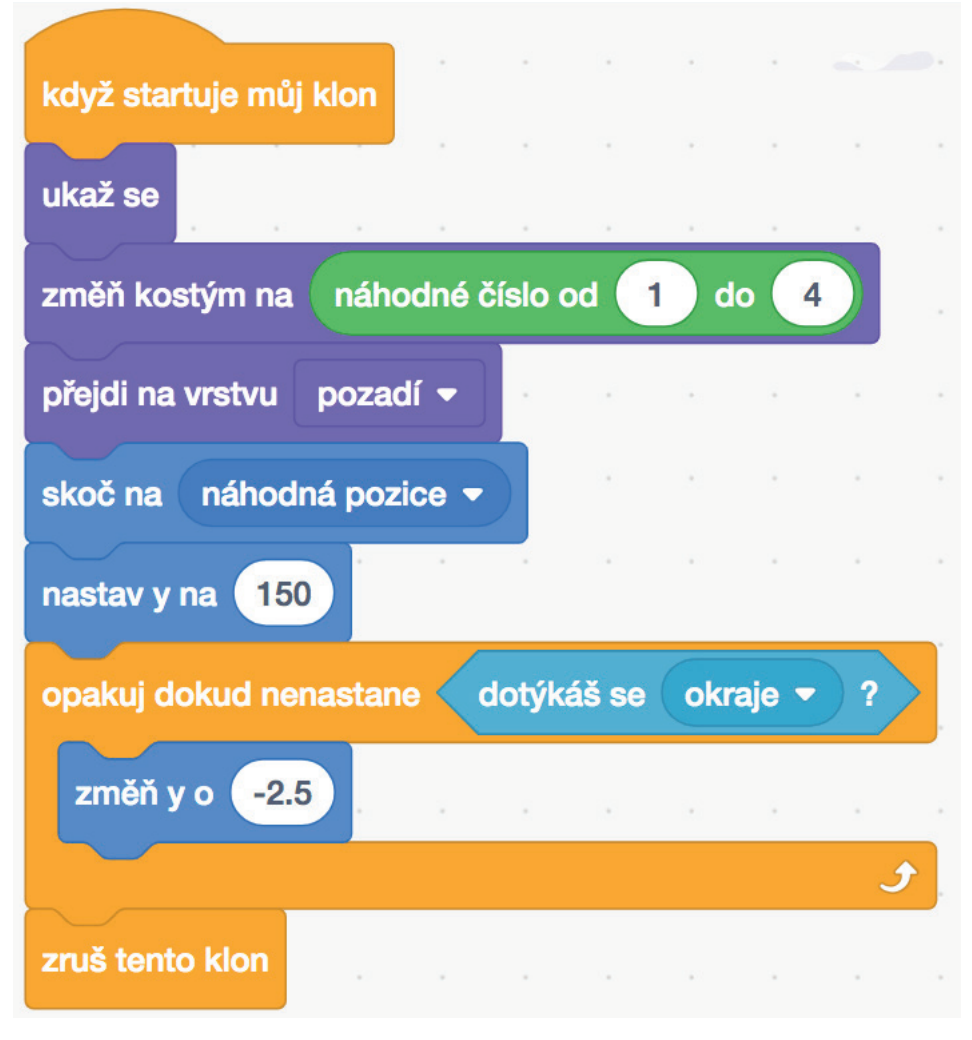

Jak kód vylepšit? Urči, kde přesně se mrak může na ose x objevit (zvol intervaly).

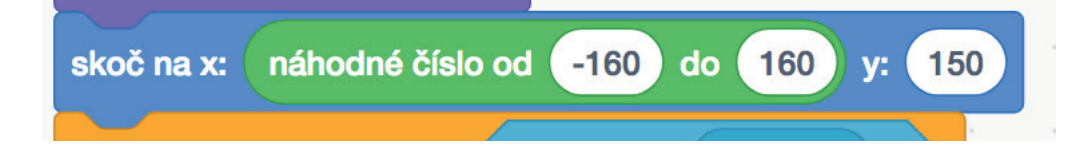

Dalšími postavami, které budeme do hry vkládat, jsou pomeranče a lektvary.

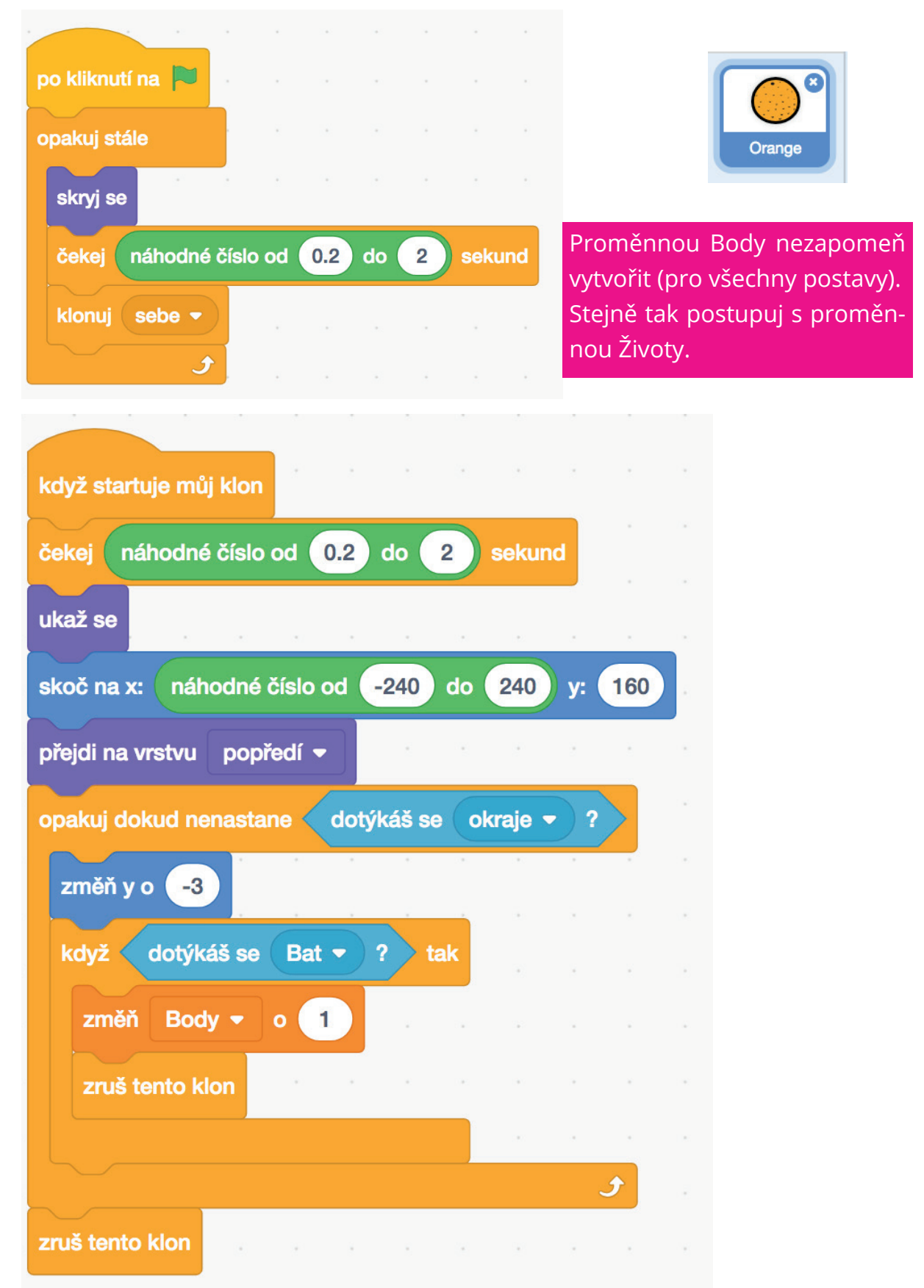

8 • • • • •

Akademie programování

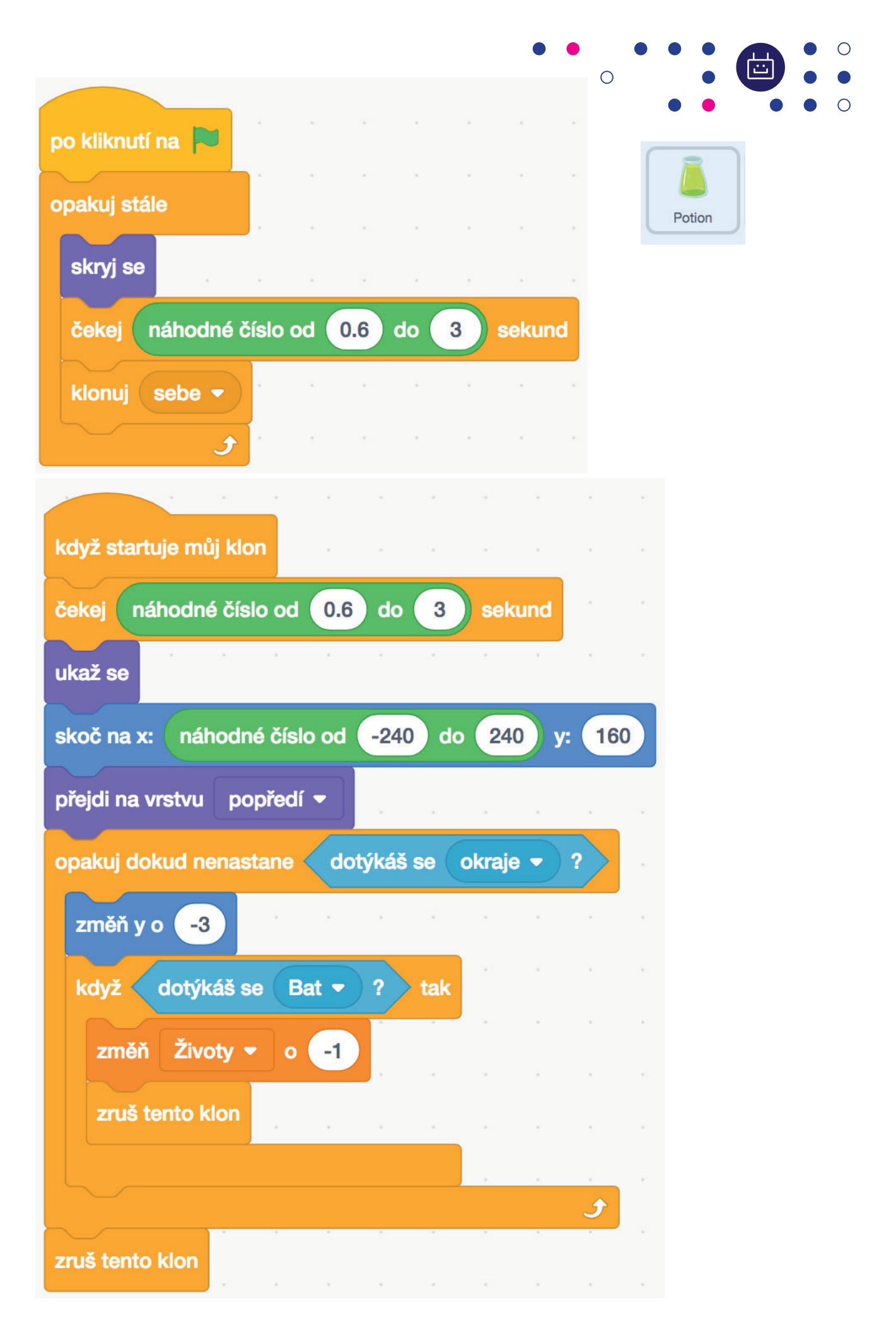

Kdy hra končí? Když hráči dojdou životy (a jejich hodnota je rovna nule). Případně když se počet bodů bude rovnat 15.

Paráda. Právě máme naprogramovanou základní hru. S odečítáním životů, sbíráním bodů a poletujícími mraky. Ovšem – něco jí chybí, nemyslíš?

Jak můžeme hru vylepšit? Na začátku hry můžeme napsat pravidla pro hráče. Je přeci milé a správné napsat, jaká hra hráče čeká, co je jejím cílem a jak se ovládá.

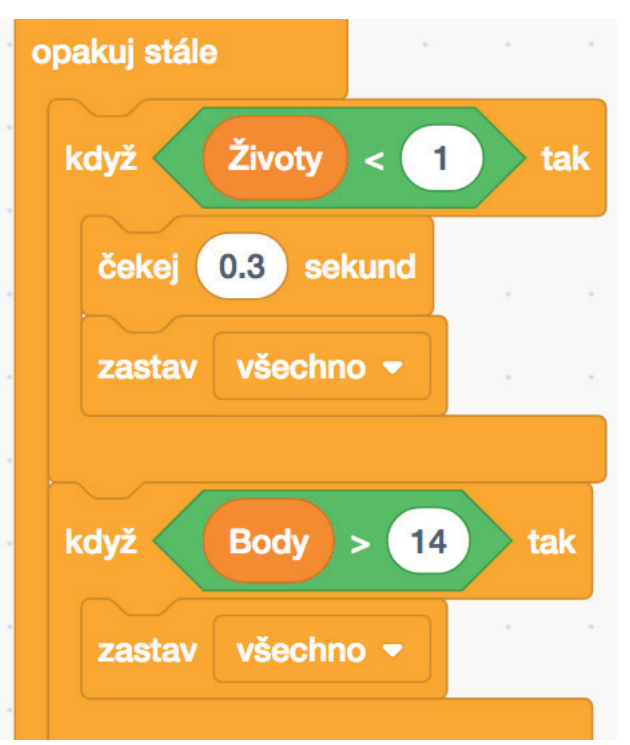

Takovéto úvodní titulky necháme na tobě. Pomůžeme ti ale s dalšími detaily. Třeba se zobrazováním počtu životů trochu jinak než jako o oranžovou tabulkou s nápisem *Životy*. Co takhle vložit do hry srdíčka zobrazující počet životů? Vlož do hry postavu srdce a jako kostýmy vytvoř jedno, dvě a tři srdce. Nezapomeň také na kostým bez srdcí. Umísti postavu do pravého horního rohu obrazovky.

Teď už je na čase jen vymyslet správný kód. Pojďme na to!

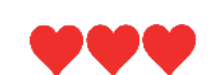

| po obdržení zprávy Start! -                        | když Životy = 1 tak          |
|----------------------------------------------------|------------------------------|
| ukaž se                                            | změň kostým na heart red 👻   |
| opakuj stále                                       | když Životy = 0 tak          |
| když Životy = 3 tak<br>změň kostým na heart red3 - | změň kostým na heart red4 👻  |
|                                                    | ۰ · · · · · • • •            |
| když Životy = 2 tak<br>změň kostým na heart red2 ◄ | po kliknutí na 🍽<br>skryj se |
|                                                    | Akademie programování        |

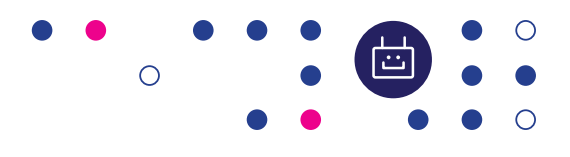

Jak dále vylepšit hru?

Stejně jako srdce můžeš doplnit i skóre v podobě čísel. Kód bude dost podobný jako u srdcí...

Dalším způsobem je úprava úvodní obrazovky. Doplň do obrazovky obrázek země (do spodní části obrazovky), kterou necháš postupně zmizet směrem dolů. Vše bude vypadat, jako by netopýr vzlétal.

Dále můžeš nastavit nový level (novou úroveň). Když hráč dosáhne 15 bodů, změníš barvu pozadí a upravíš vlastnosti postav. Pomeranče budou padat rychleji, jedy budou větší a netopýr se může pohybovat pomaleji. Mohou přibývat nové kladné i záporné postavy. Dej si ale pozor na jednu věc – v jednom levelu měň ideálně jen jednu, maximálně dvě věci. Nikdy ne více. Vždy mysli na to, že hra musí být zábavná a hratelná. Aby byla zábavná, nesmí být příliš lehká. Aby byla hratelná, nesmí být příliš těžká.

V určitých kolech můžeš kompletně odstranit stávající pomeranče a jedy a dosadit jiné postavy. Mysli také na možnost získávání srdcí zpět (ta mohou také padat shora dolů – ale v trochu delších intervalech, než jiné předměty).

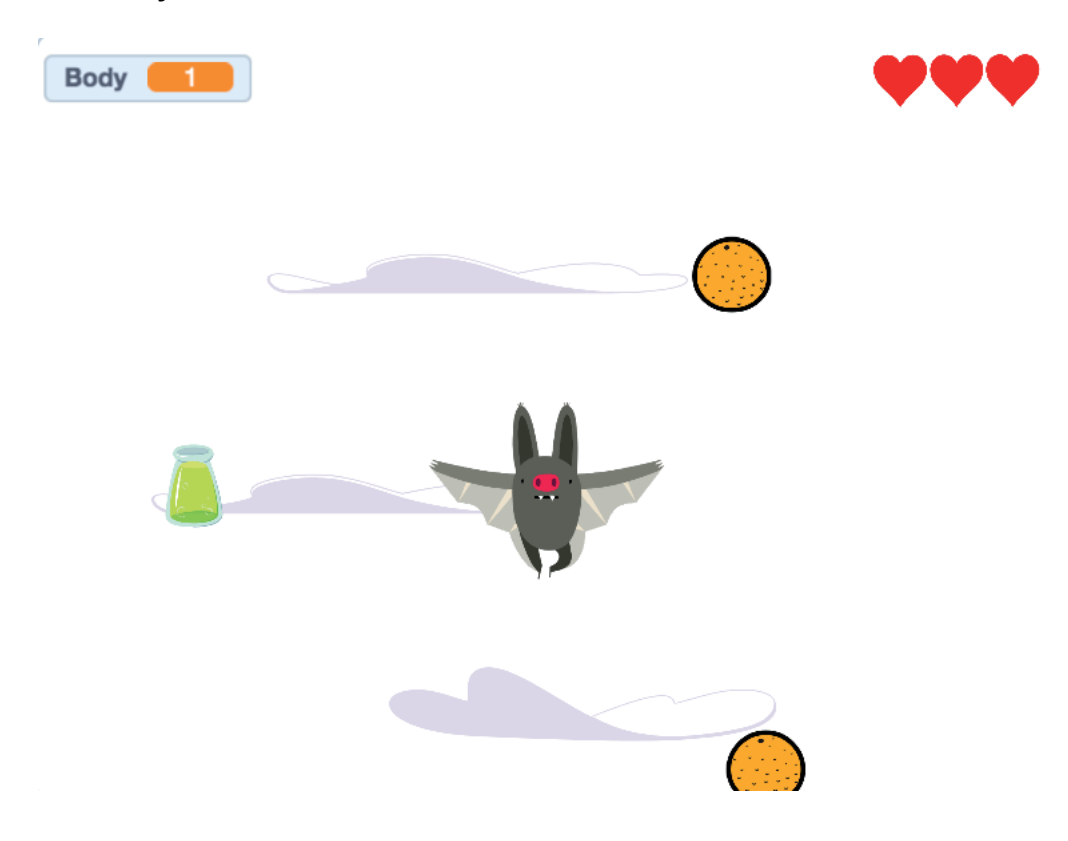

Hodně zábavy!

Tento materiál vznikl v rámci projektu Akademie programování, na němž spolupracují organizace Czechitas s firmou Microsoft.

Našli jste v textu nesrovnalosti? Veškeré dotazy, náměty a komentáře prosím směřujte na **paja@czechitas.cz** 

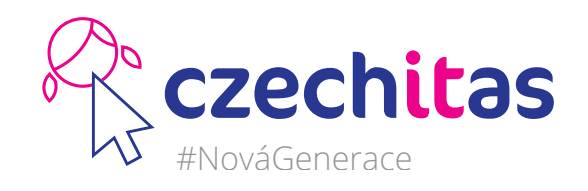

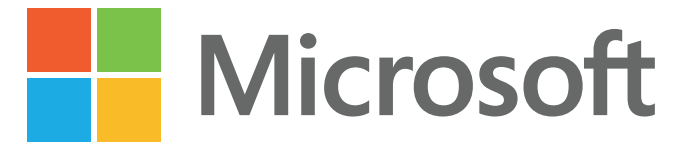